### PREFEITURA MUNICIPAL DE SÃO PAULO - SP

| `Áreas Envolvidas:  | Área        | Responsável          | Negócio                           |
|---------------------|-------------|----------------------|-----------------------------------|
| Gerência Geral      | Comercial   | Ricardo Silva        | Roteiro Operacional Promotora     |
| Gerência Regional   | Comercial   | Leandro Moraes       | Versão: 01/13                     |
| Gerência Comercial  | Comercial   | Leandro Moraes       | Implantação: 19/07/2013           |
| Liberação           | Operacional | Silvia Silva         | Atualização: 22/07/2013           |
| Compra de Dívida    | Operacional | Alexsandro Gonçalves |                                   |
| Suporte a Compra    | Operacional | João Gabriel Russo   | ☑Prefeitura □Governo □Ministérios |
| Suporte a Promotora | Operacional | Jaqueline Elvira     | Tribunal Previdência Privado      |

|                                       | RESUMO DAS INFORMAÇÕES                                              |                                            |  |  |  |  |  |
|---------------------------------------|---------------------------------------------------------------------|--------------------------------------------|--|--|--|--|--|
| Data de Corte                         | DIA 03 (NÃO É FIXA, DE ACORDO COM CRONOG                            | RAMA MENSAL DISPONIBILIZADO)               |  |  |  |  |  |
| Dública Alva                          | SERVIDORES ATIVOS, INATIVOS E PENSIONISTAS                          | S DA PREFEITURA DE SÃO PAULO.              |  |  |  |  |  |
|                                       | COMISSIONADOS A PARTIR DE 03 QUINQUÊNIO                             | DS.                                        |  |  |  |  |  |
|                                       | COMISSIONADOS COM MENOS DE 03 QUINQUÉ                               | ÊNIOS, CONTRATADOS, TEMPORÁRIOS, E         |  |  |  |  |  |
| Servidores Não Aceitos                | SERVIDORES QUE POSSUEM A AVERBA ABONO                               | DE PERMANÊNCIA (COD. 166). APOSENTADOS E   |  |  |  |  |  |
|                                       | PENSIONISTAS DO INSS E DO IPREM.                                    |                                            |  |  |  |  |  |
| Margem Consig. LEGAL                  | 20%                                                                 |                                            |  |  |  |  |  |
| Margem Consig Daycoval -              | 30%                                                                 |                                            |  |  |  |  |  |
| CD (Compra de Dívida)                 | 100% ΠΔ ΡΔΒΟΕΙ Δ ΟΟΜΡΒΔΠΔ                                           |                                            |  |  |  |  |  |
| Margem Consig Daycoval –              |                                                                     |                                            |  |  |  |  |  |
| RF (Refinanciamento)                  | 100% DA PARCELA REFINANCIADA                                        |                                            |  |  |  |  |  |
| Margem Consig. Davcoval –             |                                                                     |                                            |  |  |  |  |  |
| ML (Contrato Novo)                    | 100% DA MARGEM DISPONIVEL                                           |                                            |  |  |  |  |  |
| · · · · · · · · · · · · · · · · · · · | PORTAL DE CONSIGNAÇÃO ECONSIG (NECESSÁI                             | RIO A SENHA DO SERVIDOR)                   |  |  |  |  |  |
|                                       | SIMULADOR DE MARGEM DISPONÍVEL                                      |                                            |  |  |  |  |  |
| Obtenção da Margem                    | A MARGEM DO SERVIDOR PODERÁ SER CONSULTADA APENAS 03 VEZES POR DIA. |                                            |  |  |  |  |  |
|                                       | PRÉ-RESERVA TEM VALIDADE APENAS PARA O                              | DIA. TODA RESERVA PRECISA SER CONFIRMADA   |  |  |  |  |  |
|                                       | NO MESMO DIA PARA QUE NÃO SEJA CANCELA                              | DA PELO ECONSIG.                           |  |  |  |  |  |
| Forma de Cálculo                      | ***SIMULADOR DE MARGEM***                                           |                                            |  |  |  |  |  |
|                                       | PORTAL ECONSIG NÃO MOSTRA MARGEM NEG                                | ATIVA.                                     |  |  |  |  |  |
| Margem Negativa                       | NÃO OPERAMOS COM MARGEM ZERADA (R\$ 0,                              | ,00) A MENOS QUE MARGEM NEGATIVA           |  |  |  |  |  |
| wargen wegativa                       | ENCONTRADA (SIMULADOR OU MÓDULO COM                                 | PRA) SEJA ABATIDA NO VALOR DA PARCELA PARA |  |  |  |  |  |
|                                       | REALIZAR O NOVO CONTRATO.                                           |                                            |  |  |  |  |  |
| Qtde. de Contrato por                 | 06 ENTIDADES CONSIGNATARIAS POR SERVIDO                             | R                                          |  |  |  |  |  |
| Servidor                              | 09 LINHAS NO TOTAL                                                  |                                            |  |  |  |  |  |
| Liberação do Crédito (C/C)            | CONTA SALARIO DO SERVIDOR INFORMADO NO                              | CONTRA CHEQUE. CASO O CLIENTE OPTOU PELA   |  |  |  |  |  |
| Formo do Averbooão                    |                                                                     | TO DA CONTA QUE COMPROVA O CREDITO.        |  |  |  |  |  |
| Forma de Averbação                    |                                                                     |                                            |  |  |  |  |  |
| Monitoremento de Merson               |                                                                     |                                            |  |  |  |  |  |
| Prozo Máximo                          |                                                                     | I FAVOR NO BANCO DATCOVAL                  |  |  |  |  |  |
|                                       |                                                                     | P¢ 250 000 00                              |  |  |  |  |  |
| Política de Idade x Valores           | De 21 años a 74 años e 11 meses                                     |                                            |  |  |  |  |  |
| Idade e Valores                       | inferiores ou superiores somente serão avaliados com                | nrévia autorização do Banco Davcoval       |  |  |  |  |  |
|                                       | HORÁRIO DE DIGITAÇÃO E PAGAM                                        |                                            |  |  |  |  |  |
|                                       | PRAZO LIMITE PARA DIGITAÇÃO: 14:30                                  |                                            |  |  |  |  |  |
| CONTRATO NOVO                         | PAGAMENTO: MESMO DIA (D+0)                                          |                                            |  |  |  |  |  |
|                                       | APÓS ESSE HORÁRIO O PAGAMENTO SERA REAL                             | LIZADO NO PROXIMO DIA UTIL (D+1)           |  |  |  |  |  |
|                                       | PRAZO LIMITE PARA DIGITAÇÃO: 14:30                                  |                                            |  |  |  |  |  |
| REFINANCIAMENTO                       | PAGAMENTO: MESMO DIA (D+0)                                          |                                            |  |  |  |  |  |
|                                       | APÓS ESSE HORÁRIO O PAGAMENTO SERA REAL                             | LIZADO NO PROXIMO DIA UTIL (D+1)           |  |  |  |  |  |
|                                       | STR 39 (VENCIMENTO PARA O DIA)                                      |                                            |  |  |  |  |  |
|                                       | PRAZO LIMITE PARA DIGITAÇÃO: 14:30                                  |                                            |  |  |  |  |  |

### PREFEITURA MUNICIPAL DE SÃO PAULO - SP

| PRAZO LIMIETE DE DIGITAÇÃO ENVOLVENDO BANCO DO BRASIL: 13:00<br>BOLETO BANCÁRIO (FICHA DE COMPENSAÇÃO - VENCIMENTO PARA O DIA) |
|----------------------------------------------------------------------------------------------------|
| PRAZO LIMITE PARA DIGITAÇÃO: 17:30                                                                                             |
| EXCEÇÕES SERÃO TRATADAS CASO A CASO                                                                                            |
|                                                                                                    |

#### 1. PROCESSO DE RESERVA DE MARGEM – CONTRATO NOVO

A Promotora deverá verificar a margem atual do cliente através do Portal E-Consig https://www.consignacoes.prefeitura.sp.gov.br

| eConsig |                                               |            |
|---------|-----------------------------------------------|------------|
|         | Operacional                                   | Relatórios |
|         | CONSULTAR MARGEM CONSIGNÁVEL                  |            |
|         | ►Informe os dados do Servidor para a pesquisa | PESQUISA   |
|         |                                               |            |
|         | Matrícula:                                    |            |
|         | CPF:                                          |            |
|         |                                               |            |

Esta opção permite verificar se a margem de um Servidor comporta um determinado valor de parcela. Para a Consulta da Margem, devem ser informados:

- 1. Matrícula do Servidor; e/ou
- 2. CPF do Servidor.
- 3. Senha do Servidor

Após clicar no botão em Pesquisar será informado o resultado da consulta de margem, conforme a tela abaixo.

| eConsig             |                                                           | Consignante: Sistema eConsig -                                  | TREINAMENTO U | lsuário: cse : |
|---------------------|-----------------------------------------------------------|-----------------------------------------------------------------|---------------|----------------|
|                     |                                                           | Operacional Relatórios                                          | Manutenções   | Sistema        |
| -                   | CONSULTAR MARC                                            | GEM CONSIGNÁVEL                                                 | -             |                |
|                     | Margem Disponível: R\$ 2000<br>(Última Edição em 22/04/20 | ,00<br>09)                                                      |               |                |
| •                   | Resultado da Consulta                                     |                                                                 | 1             |                |
| -                   | Estabelecimento:                                          | 001 - Estabelecimento eConsig                                   | l             |                |
|                     | Órgão:                                                    | 001 - ORGÃO ECONSIG                                             |               |                |
|                     | Servidor:                                                 | 123456 - JOAO PAULO DA SILVA (TESTE<br>eConsig)                 |               |                |
|                     | Data de Nascimento - CPF - Identidade:                    | 30/03/1976 - 111.111.111-11 - MG - 0000000-<br>SSS - Emissor-MG |               |                |
|                     | Data de Admissão - Categoria:                             | 01/01/2008 - TESTE eConsig - Ativo - 48 Meses                   |               |                |
|                     | Margem Disponível:                                        | R\$ 2000,00                                                     |               |                |
|                     | Extrato de Margem:                                        |                                                                 |               |                |
| 1 1                 | Histórico de Margem:                                      |                                                                 |               |                |
|                     | Variação de Margem:                                       |                                                                 |               |                |
|                     | •Informe os dados do Servidor para a pe                   | squisa PESQUISA                                                 |               |                |
| 1                   | Matrícula:                                                | 123456                                                          |               |                |
|                     | CPF:                                                      |                                                                 |               |                |
| L                   | PESQUISAR                                                 | Cancelar                                                        | 1             |                |
| iema eConsig - TREI | INAMENTO                                                  |                                                                 | ze            | traso          |

Após checada a margem do servidor a promotora deverá realizar a reserva da margem.

Para acessar esta opção, utilize o menu Operacional - Reservar Margem.

## PREFEITURA MUNICIPAL DE SÃO PAULO - SP

| _          | RESERVAR MARGE                  | M CONSIGNÁVEL   |          |   |  |
|------------|---------------------------------|-----------------|----------|---|--|
| * <b>I</b> | nforme os dados para a pesquisa |                 | PESQUISA |   |  |
| _          | Consignatária:                  | – Selecione – 💉 |          | - |  |
|            | Serviço:                        | Selecione       |          |   |  |
|            | Matrícula:<br>CPF:              |                 |          |   |  |
|            |                                 |                 |          |   |  |
|            | PESQUISAR                       | CANCELAR        |          |   |  |
|            |                                 |                 |          |   |  |

Esta opção permite a **Reserva/Averbação** da Margem de um servidor.

Para uma Reserva de Margem, deve ser informado:

- 1. Nome da Consignatária;
- 2. Tipo de Serviço;
- 3. Matrícula do Servidor; e/ou
- 4. **CPF** do Servidor.

**IMPORTANTE**: Caso exista mais de uma matrícula para o CPF informado, será apresentada uma lista com as eventuais solicitações para as matrículas encontradas. Neste caso, é necessário selecionar na lista, o registro desejado. Para concluir uma Reserva de Margem, será obrigatório que o servidor informe sua **Senha Eletrônica**, desde que o sistema já esteja parametrizado e o servidor já possua a sua senha devidamente cadastrada.

Sendo localizado o registro do servidor, será apresentada a tela "Reservar Margem Consignável" para o prosseguimento da operação de reserva.

| RESERVAR                                               | MARGEM CONSIGNÁVEL                                              |
|--------------------------------------------------------|-----------------------------------------------------------------|
| <ul> <li>Informe os valores da autorização:</li> </ul> |                                                                 |
| Consignatária:                                         | XXX - BANCO X                                                   |
| Estabelecimento:                                       | 001 - Estabelecimento eConsig                                   |
| Órgão:                                                 | 001 - ORGÃO ECONSIG                                             |
| Servidor:                                              | 123456 - JOAO PAULO DA SILVA (TESTE eConsig)                    |
| Data de Nascimento - CPF -<br>Identidade:              | 30/03/1976 - 111.111.111-11 - MG - 0000000-SSS - Emissor-<br>MG |
| Data de Admissão - Categoria:                          | 01/01/2008 - TESTE eConsig - Ativo - 48 Meses                   |
| Margem Disponível:                                     | R\$ 1500,00                                                     |
| Serviço:                                               | xxx - EMPRÉSTIMO                                                |
| Valor Liquido Liberado (R\$):                          |                                                                 |
| Valor Prestação (R\$):                                 |                                                                 |
| Nº Prestações (meses):                                 | Selecione 💌                                                     |
| Carência (meses):                                      | 0                                                               |
| Identificador (opcional):                              |                                                                 |
| Variação de Margem:                                    |                                                                 |

Para prosseguir com a reserva, será necessário:

1. **Conferir** as informações do servidor disponibilizadas pelo sistema: Órgão de trabalho, Matrícula, Nome, Tipo (ou vínculo) do servidor e Serviço;

2. Informar o Valor Principal (Função);

3. Informar o Valor da Parcela;

### PREFEITURA MUNICIPAL DE SÃO PAULO - SP

- 4. Selecionar o No. de Prestações. Os valores possíveis para a quantidade de prestações são pré-definidos pelo GESTOR;
- 5. Pode ser informada uma Carência (em meses) para o desconto do contrato;
- 6. Opcionalmente, pode ser informado um Índice para o contrato;
- 7. Opcionalmente, pode ser informado um Identificador próprio (nosso número) para posterior identificação da reserva;
- 8. Clique no botão Continuar.

Será apresentada a tela "Reservar Margem Consignável", informando os dados do empréstimo.

|               |                                        | -                     |                          |                                                                |                                                    |                                                                                                    |                                                                                 |                                                                                                    |                                                                                                |                                                       |                         |                            |                   | and congood a | 010         | tema                |
|---------------|----------------------------------------|-----------------------|--------------------------|----------------------------------------------------------------|----------------------------------------------------|----------------------------------------------------------------------------------------------------|---------------------------------------------------------------------------------|----------------------------------------------------------------------------------------------------|------------------------------------------------------------------------------------------------|-------------------------------------------------------|-------------------------|----------------------------|-------------------|---------------|-------------|---------------------|
|               |                                        |                       |                          |                                                                | RE                                                 | SERVAR                                                                                                    | MA                                                                              | RGE                                                                                                | M CONSIG                                                                                       | NÁVEL                                                 |                         |                            |                   | _             |             |                     |
|               | •Verifique<br>•Se deseja<br>•Clique en | as in<br>do, i<br>cox | forma<br>nform<br>CLUIR  | ções da<br>e a senh<br>para inse                               | rese<br>rir a                                      | autorizaçi<br>areserva.                                                                                                    | io do                                                                           | Servi                                                                                              | idor.                                                                                          |                                                       |                         |                            |                   |               |             |                     |
|               |                                        |                       |                          | RE                                                             | SUL                                                | TADO DA                                                                                                    | SIMU                                                                            | ILAÇĂ                                                                                              | 0 - 13/05/                                                                                     | 2009 08:4                                             | 9:52                    |                            |                   |               |             |                     |
|               |                                        | _                     | _                        | VALOR                                                          | DE F                                               | ARCELA:                                                                                                    | R\$ 10                                                                          | 00,00                                                                                              | - NÚMERO                                                                                       | DE PRESTA                                             | <b>\ÇÖ</b> I            | S: 10                      |                   |               | _           | _                   |
| Consignatăria | Vir Lib (R\$)                          | CET<br>(%)            | CET<br>Anual<br>(96)     | Consignal                                                      | ária                                               | Vir Lib (R\$)                                                                                                    | CET<br>(%)                                                                      | CET<br>Anual<br>(%)                                                                                | Consignatăria                                                                                  | Vir Lib (R\$)                                         | CET<br>(%)              | CET<br>Anual<br>(9b)       | Consignatării     | Vir Lib (R\$) | CET<br>(9%) | CET<br>Anus<br>(96) |
| L* BANCO X    | 887,06                                 | 2,00                  | 26,82                    | 1º BANC                                                        | OY                                                 | 887,06                                                                                                    | 2,00                                                                            | 26,82                                                                                              | 3º TREINA                                                                                      | 881,89                                                | 2,10                    | 28,32                      | 4º TESTE          | 861,63        | 2,50        | 34,4                |
|               | Data d                                 | le Na<br>Di           | scime<br>ata de<br>Valor | Est<br>nto - CPI<br>Admissa<br>Liquido<br>Valor P<br>Iº Presta | Cons<br>abel<br>- In<br>co -<br>Libe<br>coes<br>Da | ignatária:<br>lecimento:<br>Órgão:<br>Servidor:<br>dentidade:<br>Categoria:<br>Serviço:<br>rado (RS):<br>ação (RS):<br>ação (RS):<br>sia (neses):<br>ita Inicial:<br>Data Final: | XXX<br>001<br>123<br>30/<br>MG<br>01/<br>EMF<br>100<br>100<br>100<br>06/<br>03/ | - BAN<br>- Esta<br>- ORG<br>1456 - :<br>03/197<br>01/200<br>RÉSTI<br>10,00<br>1,00<br>2009<br>2010 | CO X<br>belecimento el<br>IÃO ECONSIG<br>IOAO PAULO D<br>6 - 111.111.11<br>8 - TESTE eCo<br>MO | Consig<br>A SILVA (TE<br>1-11 - MG -<br>insig - Ativo | STE +<br>0000<br>- 48 P | Consig<br>000-SS<br>fleses | )<br>5 - Emissar- |               |             |                     |
|               | Sepha                                  | Auto                  | rizaci                   | Car                                                            | Ide<br>Res                                         | a(meses):<br>ntificador:<br>ponsável:                                                                                                    | 0<br>cse<br>Fav<br>é a                                                          | ror ob<br>1ª col                                                                                   | servar que a<br>ocada no ran                                                                   | consignat<br>king acima                               | ária a                  | itual                      |                   |               |             |                     |
|               | Senha                                  | Auto                  | rizaçi                   | ão Servid                                                      | lor (                                              | opcional):                                                                                                    | F a                                                                             | 1- co                                                                                              |                                                                                                | acimi                                                 |                         |                            |                   |               |             |                     |

Após realizar a reserva de margem a promotora deverá solicitar ao servidor que assine a Autorização de Desconto emitida pela E-Consig. Esse formulário deverá fazer parte da formalização da operação. Em seguida a promotora deverá digitar a operação no Sistema Função anexando toda documentação necessária para analise da proposta

Após a digitação, o analista deverá realizar toda a checagem necessária e estando dentro das regras de crédito do banco e regras estipuladas nesse R.O, deverá realizar a confirmação da reserva deferindo a favor do Banco Daycoval e em seguida realizar o pagamento da proposta.

#### IMPORTANTE: O SITE NÃO MOSTRA MARGEM NEGATIVA. MARGEM ZERO (0,00) SIGNFICA MARGEM NEGATIVA.

#### 2. PROCESSO DE ANALISE (REFINANCIAMENTO) - DESCREVER

A Promotora deverá verificar a margem atual do cliente através do Portal E-Consig <u>https://www.consignacoes.prefeitura.sp.gov.br</u> e digitar a operação no Sistema Função simulando o refinanciamento e anexar toda a documentação de praxe para analise da operação. A mesa de crédito efetuará analise e estando dentro das regras de crédito e operacionais contida nesse roteiro irá efetuar a renegociação do contrato no Sistema Econsig.

| dados para a pesquisa |                                                             | PESQUISA                                                                                          |                                                                                                  |                                                               |
|-----------------------|-------------------------------------------------------------|---------------------------------------------------------------------------------------------------|--------------------------------------------------------------------------------------------------|---------------------------------------------------------------|
| Consignatária:        | Selecione 💌                                                 |                                                                                                   | _                                                                                                |                                                               |
| Serviço:              | Selecione                                                   | ~                                                                                                 |                                                                                                  |                                                               |
| Nº ADE:               |                                                             |                                                                                                   |                                                                                                  |                                                               |
| Matrícula:            |                                                             |                                                                                                   |                                                                                                  |                                                               |
| CPF:                  |                                                             |                                                                                                   |                                                                                                  |                                                               |
| CPF:                  |                                                             |                                                                                                   |                                                                                                  |                                                               |
| PESQUISAR             | CANCELAR                                                    |                                                                                                   |                                                                                                  |                                                               |
|                       | Consignatária:<br>Serviço:<br>Nº ADE:<br>Matrícula:<br>CPF: | Consignatária: Selecione V<br>Serviço: Selecione<br>Nº ADE:<br>Matrícula:<br>CPF:<br>CPF:<br>CPF: | Consignatária: Selecione V<br>Serviço: Selecione V<br>Nº ADE:<br>Matrícula:<br>CPF:<br>PESQUISAR | Consignatária: Selecione V<br>Serviço: Selecione V<br>Nº ADE: |

### PREFEITURA MUNICIPAL DE SÃO PAULO - SP

|               |               |       |                    | RENEGOCI            | AR CONTR.           | ATC | >        |               |           |             |                     |
|---------------|---------------|-------|--------------------|---------------------|---------------------|-----|----------|---------------|-----------|-------------|---------------------|
| 123456 - J    | OAO PAULO     | DA SI | VA (TESTE          | ECONSIG)            |                     |     | Regis    | tro(s) 1 = 1: | 5 de 15 🦯 | « <  >      | -1 >>               |
| Consignatária | Responsável   | NOADE | Ident. ADE         | Serviço             | Inclusão            | ~   | r.Prest. | NºPrest.      | Pagas     | Situação    | Ações<br>Selecionar |
| XXX - BANCO   | ьь            | 143   | pedro teste        | EMPRÉSTIMO          | 12/05/2009 09:13:09 | R\$ | 1000,00  | 10            | 0         | Deferida    |                     |
| XXX - BANCO   | ьр            | 137   |                    | XXX -<br>EMPRÉSTIMO | 07/05/2009          | R\$ | 500,00   | 10            | 0         | Deferida    |                     |
| ××× - BANCO   | real(")       | 135   |                    | XXX -<br>EMPRÉSTIMO | 07/05/2009          | R\$ | 800,00   | 8             | 0         | Deferida    |                     |
| XXX - BANCO   | 001-123456    | 128   | Solicitação        | XXX -<br>EMPRÉSTIMO | 04/05/2009          | R\$ | 200,00   | 12            | 0         | Deferida    |                     |
| XXX - BANCO   | 001-123456    | 114   | Solicitação<br>Web | XXX -<br>EMPRÉSTIMO | 26/03/2009          | R\$ | 150,00   | 12            | 0         | Deferida    |                     |
| XXX - BANCO   | jose(*)       | 102   |                    | XXX -               | 13/02/2009          | R\$ | 100,00   | 11            | 0         | Deferida    |                     |
| XXX - BANCO   | 001-123456    | 99    | Solicitação        | XXX -<br>EMPRÉSTIMO | 12/02/2009          | R\$ | 300,00   | 24            | 1         | Em          |                     |
| XXX - BANCO   | 001-123456    | 98    | Solicitação<br>Web | XXX -<br>EMPRÉSTIMO | 12/02/2009          | R\$ | 536,00   | 12            | 0         | Deferida    |                     |
| XXX - BANCO   | cse           | 97    |                    | XXX -<br>EMPRÉSTIMO | 06/02/2009          | R\$ | 100,00   | 24            | 0         | Deferida    |                     |
| XXX - BANCO   | zetra_janaina | 93    |                    | XXX -<br>EMPRÉSTIMO | 26/01/2009          | R\$ | 800,00   | 60            | 0         | Deferida    |                     |
| XXX - BANCO   | cse           | 52    |                    | XXX -<br>EMPRÉSTIMO | 10/09/2008          | R\$ | 122,00   | 9             | 0         | Deferida    |                     |
| XXX - BANCO   | user×(")      | 48    |                    | XXX -               | 28/08/2008          | R\$ | 120,00   | 9             | 0         | Deferida    |                     |
| XXX - BANCO   | user×(")      | 46    |                    | XXX -<br>EMPRÉSTIMO | 21/08/2008          | R\$ | 120,00   | 9             | 0         | Deferida    |                     |
| XXX - BANCO   | cse           | 44    |                    | XXX -<br>EMPRÉSTIMO | 20/08/2008          | R\$ | 120,00   | 9             | 0         | Deferida    |                     |
| XXX - BANCO   | cse           | 43    |                    | XXX -<br>EMPRÉSTIMO | 20/08/2008          | R\$ | 12,00    | 9             | 0         | Deferida    |                     |
|               |               |       |                    |                     |                     | -   | MARCAR   | TUDO          | CS DESI   | MARCAR TUDO |                     |

Sistema eConsig - TREINAMENTO

|                                        | Oper                  | acional Relatório   | s Manutencões | Sistema |
|----------------------------------------|-----------------------|---------------------|---------------|---------|
| Data Inicial de Referência:            | 09/3008               |                     |               |         |
| Data Inicial                           | 09/2008               |                     |               |         |
| Data Final:                            | 05/2009               |                     |               |         |
| Parcelas Pagas:                        | 0                     |                     |               |         |
| Identificador:                         | -                     |                     |               |         |
| Ranking:                               | 1ª                    |                     |               |         |
| Valor Liberado (R\$):                  | 1000,00               |                     |               |         |
| Responsável:                           | cse                   |                     |               |         |
| Co                                     | nsignação 3           |                     |               |         |
| Dt. Reserva:                           | 06/02/2009 14:56:02   |                     |               |         |
| N° ADE:                                | 97                    |                     |               |         |
| Situação:                              | Deferida              |                     |               |         |
| Consignatária:                         | xxx - BANCO X         |                     |               |         |
| Serviço:                               | xxx - EMPRÉSTIMO      |                     |               |         |
| Valor da Parcela (R\$):                | 100,00                |                     |               |         |
| Nº Prestações:                         | 24                    |                     |               |         |
| Data Inicial de Referência:            | 02/2009               |                     |               |         |
| Data Inicial:                          | 02/2009               |                     |               |         |
| Data Final:                            | 01/2011               |                     |               |         |
| Parcelas Pagas:                        | 0                     |                     |               |         |
| Identificador:                         |                       |                     |               |         |
| Ranking:                               | 1ª                    |                     |               |         |
| Valor Liberado (R\$):                  | 2400,00               |                     |               |         |
| Responsável:                           | cse                   |                     | _             |         |
| Informaçõe                             | s da nova autorização |                     | _             |         |
| Consignatăria:                         | xxx - BANCO X         |                     |               |         |
| Serviço:                               | XXX - EMPRESTINO      |                     |               |         |
| Margem Disponivel atualizada:          | R\$ 1792,00           |                     |               |         |
| Novo Valor Prestação (R\$):            | Valor Atual (R\$):    | 342,00              |               |         |
| Novo Nº Prestações (meses):            | Selecione 🗹 Quantidad | de Atual: 24        |               |         |
| Nova Carência (meses):                 | 0                     |                     |               |         |
| Novo Valor Liquido Liberado (R\$):     | Valor Liquido Libe    | erado (R\$): 2400,0 | 0             |         |
| Novo Identificador (opcional):         | Identificad           | or Atual:           |               |         |
| Senha Autorização Servidor (opcional): |                       |                     |               |         |
| Variação de Margem:                    |                       |                     |               |         |
| 1                                      | N.                    |                     |               |         |

Após o processo feito, a mesa de analise realizará o pagamento da operação.

O processo de refinanciamento deverá manter o mesmo valor do contrato original. Vaso haja margem livre disponível, não poderá ser agregado no refinanciamento. Deverá ser realizado um novo contrato apenas com a margem disponível.

### IMPORTANTE: O SITE NÃO MOSTRA MARGEM NEGATIVA. MARGEM ZERO (0,00) SIGNFICA MARGEM NEGATIVA.

#### 3. PROCESSO DE ANALISE (COMPRA DE DIVIDA) - DESCREVER

A Promotora deverá verificar a margem atual do cliente através do Portal E-Consig <u>https://www.consignacoes.prefeitura.sp.gov.br</u>

A Promotora / Suporte a Promotora deverá realizar a intenção de compra no Portal do E-Consig de acordo com prazos e valores solicitados pelo servidor.

zetrasofte

### PREFEITURA MUNICIPAL DE SÃO PAULO - SP

| •1 | informe os dados para a pesquisa |                 | PES | QUISA | <u> </u> |  |
|----|----------------------------------|-----------------|-----|-------|----------|--|
| -  | Consignatária:                   | - Selecione - 💌 |     |       | -        |  |
|    | Serviço:                         | Selecione       | ~   |       |          |  |
|    | Nº ADE:                          |                 |     |       |          |  |
|    | Matrícula:                       |                 |     |       |          |  |
|    | CPF:                             |                 |     |       |          |  |
|    | Senha do Servidor:               |                 |     |       |          |  |

#### istema eConsig - TREINAMENTO

#### zetrasoft.

nsignante: Sistema eConsig - TREINAMENTO Usuário: cse II

#### Consig

#### COMPRAR CONTRATO

| Consignatária NºADI<br>xxx - BANCO X 143 | NºADE | Serviço          | 12/05/2009<br>09:13:09 | Vir.Prest. |         | NºPrest. | Pagas | Situação     | Ações<br>Selecionar |
|------------------------------------------|-------|------------------|------------------------|------------|---------|----------|-------|--------------|---------------------|
|                                          | 143   | XXX - EMPRÉSTIMO |                        | R\$        | 1000,00 | 10       | 0     | Deferida     |                     |
| YYY - BANCO Y                            | 142   | YYY - EMPRÉSTINO | 08/05/2009<br>16:28:00 | R\$        | 200,00  | 26       | 0     | Deferida     |                     |
| XXX - BANCO X                            | 137   | XXX - EMPRÉSTIMO | 07/05/2009             | R\$        | 500,00  | 10       | 0     | Deferida     |                     |
| XXX - BANCO X                            | 135   | XXX - EMPRÉSTIMO | 07/05/2009             | R\$        | 800,00  | 8        | 0     | Deferida     |                     |
| XXX - BANCO X                            | 128   | XXX - EMPRÉSTIMO | 04/05/2009             | R\$        | 200,00  | 12       | 0     | Deferida     |                     |
| XXX - BANCO X                            | 114   | XXX - EMPRÉSTIMO | 26/03/2009             | R\$        | 150,00  | 12       | 0     | Deferida     |                     |
| XXX - BANCO X                            | 102   | XXX - EMPRÉSTIMO | 13/02/2009             | R\$        | 100,00  | 11       | 0     | Deferida     |                     |
| XXX - BANCO X                            | 99    | XXX - EMPRÉSTIMO | 12/02/2009             | R\$        | 300,00  | 24       | 1     | Em Andemento |                     |
| XXX - BANCO X                            | 98    | XXX - EMPRÉSTIMO | 12/02/2009             | R\$        | 536,00  | 12       | 0     | Deferida     |                     |
| XXX - BANCO X                            | 97    | XXX - EMPRÉSTIMO | 06/02/2009             | R\$        | 100,00  | 24       | 0     | Deferida     |                     |
| XXX - BANCO X                            | 93    | XXX - EMPRÉSTIMO | 26/01/2009             | R\$        | 800,00  | 60       | 0     | Deferida     |                     |
| XXX - BANCO X                            | 52    | XXX - EMPRÉSTIMO | 10/09/2008             | R\$        | 122,00  | 9        | 0     | Deferida     |                     |
| XXX - BANCO X                            | 48    | XXX - EMPRÉSTIMO | 28/08/2008             | R\$        | 120,00  | 9        | 0     | Deferida     |                     |
| XXX - BANCO X                            | 46    | ××× - EMPRÉSTIMO | 21/08/2008             | R\$        | 120,00  | 9        | 0     | Deferida     |                     |
| XXX - BANCO X                            | 44    | XXX - EMPRÉSTIMO | 20/08/2008             | R\$        | 120,00  | 9        | 0     | Deferida     |                     |
| XXX - BANCO X                            | 43    | XXX - EMPRÉSTIMO | 20/08/2008             | R\$        | 12,00   | 9        | 0     | Deferida     |                     |

-

Consig zetrasolt Consignante: Sistema eConsig - TREINAMENTO Usuário: cse ::: Operacional Relatórios Manutençõ Data Inicial de Referência: 09/2008 Data Inicial: 09/2008 Data Final: 05/2009 Parcelas Pagas: 0 Identificador: Ranking: 1ª Valor Liberado (R\$): 1000,00 Responsável: cse Consignação 3 Dt. Reserva: 06/02/2009 14:56:02 Nº ADE: 97 Situação: Deferida Consignatária: xxx - BANCO X Serviço: xxx - EMPRÉST xxx - EMPRÉSTIMO Valor da Parcela (R\$): 100,00 Nº Prestações: 24 Data Inicial de Referência: 02/2009 Data Inicial: 02/2009 Data Final: 01/2011 Parcelas Pagas: 0 Identificador: Ranking: 1ª Valor Liberado (R\$): 2400,00 Responsável: cse Informações da nova autorização Consignatária: xxx - BANCO X Serviço: xxx - EMPRÉSTIMO Margem Disponível atualizada: R\$ 1792,00 Novo Valor Prestação (R\$): Valor Atual (R\$): 342,00 Novo Nº Prestações (meses): -- Selecione -- 💟 Quantidade Atual: 24 Nova Carência (meses): 0 Novo Valor Liquido Liberado (R\$): Valor Liquido Liberado (R\$): 2400,00 Novo Identificador (opcional): **Identificador Atual:** Senha Autorização Servidor (opcional): Variação de Margem: CONFIRMAR CANCELAR zetrasoft.

Sistema eConsig - TREINAMENTO

A mesa de crédito realizará a analise e estando dentro das regras de crédito e regras estipuladas nesse roteiro, o pagamento da divida será efetuado.

### PREFEITURA MUNICIPAL DE SÃO PAULO - SP

Após o pagamento da divida, a área de Suporte a Compra estará realizando o processo de acompanhamento da margem deferido ao banco e assim que o processo deferir o recurso do cliente será liberado.

## IMPORTANTE: O SITE NÃO MOSTRA MARGEM NEGATIVA. MARGEM ZERO (0,00) SIGNFICA MARGEM NEGATIVA.

#### **REGRAS PARA COMPRA DE DÍVIDA**

- 1. Compras envolvendo Banco do Brasil 01 por linha.
- 2. Compras demais bancos poderá ser unificado.
- 3. Não é será permitido Compra com Refinanciamento.

| DADOS DA LIBERA         | ÇÃO  |                       |                        |            |       |      |         |     |           |           |
|-------------------------|------|-----------------------|------------------------|------------|-------|------|---------|-----|-----------|-----------|
| Lib. de Crédito         | Bnf. | Favorecido            | CPF/CNPJ               | Dt.Lib.    | Comp. | Bco. | Agência | C/C | Valor     | Tp. Conta |
| LIB<br>REFINANCIAMENTO  | 9    | BANCO<br>DAYCOVAL S/A | 62.232.889/0001-<br>90 | 16/03/2010 |       |      |         |     | 2.951,97  |           |
| LIB CLIENTE<br>AGENDADA | 8    | IARA NUNES DA         | <                      | 02/02/2079 | 452   | 001  | 2902-0  |     | 2.286,77  | C/C Ind   |
| LIB BOLETO              | 9    | POUPEX                | 62.232.889/0001-<br>90 | 16/03/2010 |       |      |         |     | 8.110,98  |           |
| LIB BOLETO              | 9    | BANCO BMC             | 62.232.889/0001-<br>90 | 16/03/2010 |       |      |         |     | 17.067,05 |           |

Após o pagamento da dívida realizada e a margem liberada pelo banco comprado, o contrato do servidor mudará a data de 02/02/2079 para a data do dia.

Acompanhar no Sistema Função – Consulta Proposta.

#### 4. DOCUMENTOS NECESSÁRIOS PARA FORMALIZAÇÃO DO CONTRATO – KIT DAYCOVAL ASSINADO PELO CLIENTE

| 🛛 Ficha Cadastral devidamente preenchida e assinada;                                      |  |  |  |  |  |
|-------------------------------------------------------------------------------------------|--|--|--|--|--|
| 🗹 Cédula de Crédito                                                                       |  |  |  |  |  |
| 🛛 Autorização de Desconto em Folha PADRÃO PREFEITURA <b>(OBRIGATÓRIO E INDISPENSÁVEL)</b> |  |  |  |  |  |
| 🛛 Autorização de Desconto em Folha PADRÃO DAYCOVAL                                        |  |  |  |  |  |
| 🛛 Autorização de Conta Corrente                                                           |  |  |  |  |  |
| 🛛 Autorização para Pagamento de Empréstimo Consignado (nos casos de Compra de Dívida)     |  |  |  |  |  |
| 🛛 Contra-Cheque Atualizado                                                                |  |  |  |  |  |
| 🔀 Cópia do RG Civil ou Militar                                                            |  |  |  |  |  |
| 🔀 Cópia do CPF.                                                                           |  |  |  |  |  |
| 🛛 Comprovante de endereço atualizado;                                                     |  |  |  |  |  |
| 🛛 Instrumento de Quitação (Carta, Boleto Bancário)                                        |  |  |  |  |  |
|                                                                                           |  |  |  |  |  |

#### 5. DOCUMENTOS NECESSÁRIOS PARA ANÁLISE DA OPERAÇÃO (ANEXAR NO GED)

Autorização para Pagamento de Empréstimo Consignado (nos casos de Compra de Dívida)

🛛 Autorização para Pagamento de Desconto em Folha (MODELO PADRÃO PREFEITURA) \*\*\*MODELO ANEXO\*\*\* (INDISPENSÁVEL)

Contra-Cheque Atualizado

🔀 Cópia do RG Civil ou Militar

Instrumento de Quitação (Carta, Boleto Bancário)

🛛 A senha do servidor deverá ser informada no campo observação.

🔀 Simulador de margem

A PROPOSTA SEERÁ PENDENCIADA CASO ALGUMA DESSAS DOCUMENTAÇÕES NÃO SEJAM, ANEXADOS NO GED PARA ANÁLISE.

### PREFEITURA MUNICIPAL DE SÃO PAULO - SP

| EMAILS BANCO DAYCOVAL                        |                                              |  |  |  |
|----------------------------------------------|----------------------------------------------|--|--|--|
| MESA DE ANALISE LIBERAÇÃO<br>FORÇAS ARMADAS  | forcasarmadasconsignado@bancodaycoval.com.br |  |  |  |
| MESA DE ANALISE LIBERAÇÃO<br>GOVERNOS        | governosconsignado@bancodaycoval.com.br      |  |  |  |
| MESA DE ANALISE LIBERAÇÃO<br>PREFEITURAS     | prefeiturasconsignado@bancodaycoval.com.br   |  |  |  |
| MESA DE ANALISE COMPRA<br>TODOS EMPREGADORES | compraconsignado@bancodaycoval.com.br        |  |  |  |
| SUPORTE A COMPRA DE<br>DÍVIDA                | suportecompraconsignado@bancodaycoval.com.br |  |  |  |
| SUPORTE PROMOTORA                            | suportepromotora@bancodaycoval.com.br        |  |  |  |
| PÓS VENDA                                    | checagemconsignado@bancodaycoval.com.br      |  |  |  |

| CONTATOS IMPORTANTES                       |                |  |  |  |
|--------------------------------------------|----------------|--|--|--|
| SUPORTE A PROMOTORA                        | 0300-115-1234  |  |  |  |
| SAC ATENDIMENTO AO<br>CLIENTE              | 0300-111-0500  |  |  |  |
| SOLICITAÇÃO DE SENHA DO<br>SERVIDOR - PMSP | (11) 3104-7801 |  |  |  |

6. MODELO AUTORIZAÇÃO PARA PAGAMENTO EM DESCONTO EM FOLHA – PADRÃO PREFEITURA (DOCUMENTO OBRIGATÓRIO)

| BancoDaycoval                                                             | AUTORIZAÇÃO PARA DESCONTO EM FOLHA DE<br>PAGAMENTO – PREFEITURA DE SÃO PAULO<br>(nos termos do Decreto Nº 49425)                    |
|---------------------------------------------------------------------------|----------------------------------------------------------------------------------------------------|
| u,                                                                        | ·                                                                                                    |
| F, CPF, tidade consignatária em epígrafe, o valor mensal de R\$           | , AUTORIZO descontar de meus vencimentos, a favor d                                                                                 |
| n se tratando de empréstimo pessoal / imobiliário / linha de crédito espe | ), referente a empréstimo com desconto em folha de pagamento<br>cial / colônia de férias, o valor acima será descontado em parcelas |
| alizando R\$ (                                                            |                                                                                                    |
| São Paulo,de                                                              | de                                                                                                    |
| Assingture/PG do Servidor Municipal                                       | BancoDaycoval                                                                                                    |
| rosmatura RO do Servidor Municipal                                        |                                                                                                    |